# PICASA avec WINDOWS 7

Téléchargement de PICASA

sous Google tapez : telecharger picasa choisir un site de téléchargement ; par exemple <u>http://www.clubic.com/telecharger-fiche12684-picasa.html</u>

à la fin de la phase d'installation on vous propose plusieurs choix déjà cochés décocher toutes ces options sauf celle de mettre un icône sur le bureau valider

Au premier lancement de Picasa on vous invite à cocher : rechercher des photos sur tout le contenu du disque dur

laisser Picasa travailler, cela peut prendre du temps en fonction du nombre de photos

ensuite, vous passez à la visionneuse de photos et là attention on vous demande d'accepter par défaut cette visionneuse pour toutes vos photos. Répondez NON (vous pourrez toujours de faire par la suite si besoin)

<u>Si vous voulez voir une photo ou une image</u> cliquez deux fois sur le fichier et normalement la visionneuse de photos windows devrait s'ouvrir. Si tel n'est pas le cas, il faut cliquer droit sur le fichier photo et cliquez sur Ouvrir avec dans la liste, choisir la visionneuse de photos windows (revoir LECON TRANSFERT DE PHOTOS)

<u>Si vous voulez voir un diaporama (PPS)</u> il est alors nécessaire de télécharger la visionneuse Microsoft Office Powerpont Wiever. Ce logiciel est gratuit et indispensable pour lire ces diaporamas (à moins de disposer sur son PC du logiciel POWERPOINT) http://www.clubic.com/telecharger\_fiche10781\_visionneuse\_powerpoint.html

http://www.clubic.com/telecharger-fiche10781-visionneuse-powerpoint.html

A la fin de cette recherche de photos, cliquez sur TERMINER PICASA crée autant de DOSSIER qu'il en trouve physiquement sur le disque dur du PC Bon à savoir : <u>toute photo supprimée dans un DOSSIER PICASA sera également supprimée</u> <u>physiquement du disque dur</u>.

SUR LA PARTIE GAUCHE vous trouvez .....

# LES ALBUMS :

Sur la partie gauche de l'écran PICASA vous trouvez

les ALBUMS ; c'est totalement virtuel mais bien pratique . Exemple : vous faites un voyage et vous avez créé des DOSSIERS qui correspondent à des villes que vous avez visitées. Dans toutes les villes visitées, il y a des photos de fleurs.

Crér un ALBUM « Fleurs » va vous permettre de centraliser toutes les photos de fleurs parmi toutes les villes. Une fois cet ALBUM « Fleurs » créé, vous pourrez lancer un diaporama. C'EST A GARDER PICASA va certainement vous créer par défaut un ou deux albums avec des photos à l'intérieur. Ces photos sont en doubles et peuvent donc être supprimées . Ouvrez un album (double cliquez ) puis, cliquez sur EDITION puis sur TOUT SELECTIONNER puis, appuyez sur la touche SUPPR . OK effacez toutes les photos, ceci permet de supprimer un album. On verra par la suite comment créer un nouvel album.

Un clic droit sur l'album permet aussi de le supprimer

### LES PERSONNES :

Sur la partie gauche de l'écran PICASA vous trouvez PERSONNES

Sert à détecter les visages des personnes ???? ne sert pas à grand chose, aussi je vous propose de l'enlever. Dans une photo de groupe, Picasa peut détecter des visages et faire ainsi des photos de visages en gros plan. Sans intérêt.

Analyser une seule fois

Supprimer de Picasa

Détection des visages activée

了 Toujours analyser

Dans PERSONNES, il est vraisemblable que PICASA ait trouvé des visages.

Double cliquez dans PERSONNES pour ouvrir

Pas évident pour supprimer ces photos :

il faut cliquer sur le DOSSIER PERSONNES et cliquez sur « les ignorés » des photos apparaissent

cliquez sur OUTILS puis sur GESTIONNAIRE DE DOSSIERS

il faut cliquer sur :

Détection des visages activée

en cliquant dessus vous

DESACTIVER CETTE FONCTION

D'autres visages peuvent

apparaître

recommencer cette opération

et finalement le DOSSIER PERSONNES disparaîtra complètement.

Pour l'avenir, il ne faut pas oublier de cliquer sur :

OUTILS puis sur OPTIONS puis cliquez sur l'onglet TAG DE NOM A cet endroit, vous décochez :

A cer endrorr, vous decocriez

Activer la détection des visages

et Activer les suggestions

# LES DOSSIERS

Cela correspond à tous les DOSSIERS dans lesquels vous avez des photos ce sont toutes les photos qui existent REELLEMENT sur votre PC <u>Toute suppression d'un dossier dans PICASA entraîne la suppression des</u> <u>photos sur le disque dur</u>. Cliquez sur OUTILS puis sur GESTIONNAIRE DE DOSSIERS pour donner à PICASA les autorisations à chercher des photos dans certains dossiers que vous lui aurez spécifié et uniquement ceux là

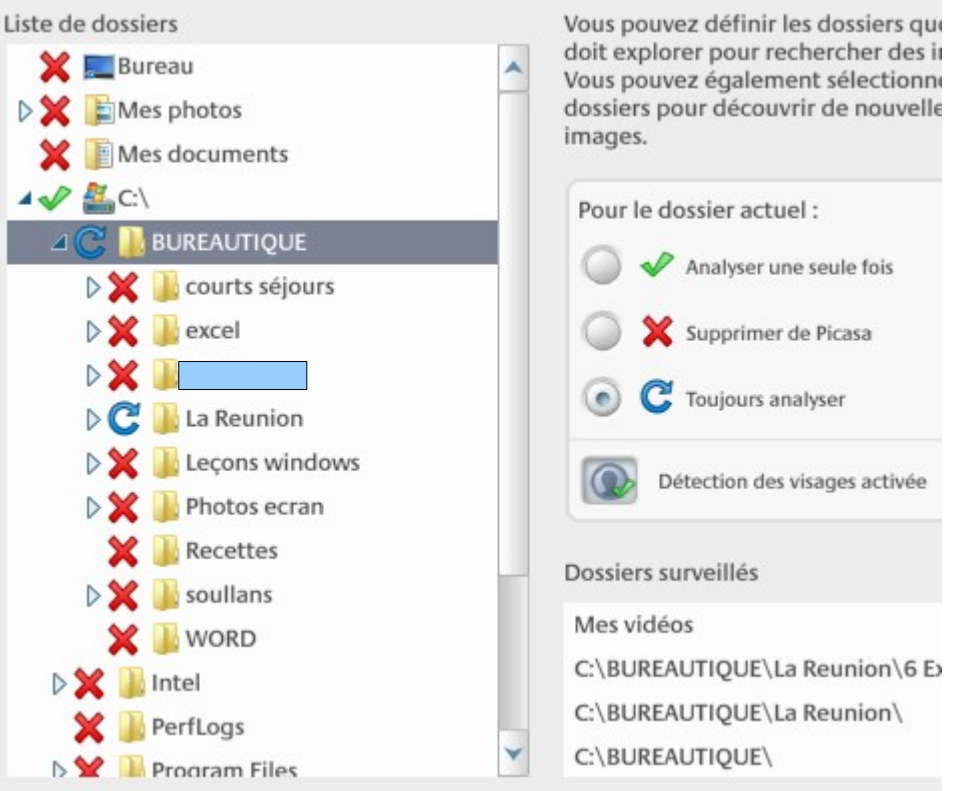

L'objectif est de mettre une croix (supprimer dans Picasa) sur certains DOSSIERS Picasa n'ira pas chercher des photos à cet endroit (l'impression « foutoir » sera donc diminué)

Mettre le disque dur C : avec la valeur ANALYSER UNE SEULE FOIS ce paramétrage est obligatoire pour la suite des opérations Dans l'exemple, j'ai sélectionné l<mark>e DOSSIER : LA REUNION et j'ai coché TOUJOURS ANALYSER</mark>

cliquez sur AFFICHAGE puis sur AFFICHAGE DES DOSSIERS pour trouver un mode d'affichage qui vous convient.

Suite de la leçon partie 1 Traiter tout ce qui concerne la retouche de photos et le redimensionnement des photos

### REDIMENSIONNER PLUSIEURS PHOTOS EN MEME TEMPS AVEC PICASA :

Ouvrez PICASA puis cliquez sur un DOSSIER contenant des photos

cliquez sur la première photo

appuyez simultanément sur la touche CTRL puis sur la touche A

ceci vous permet de sélectionner toutes les photos du dossier

cliquez en bas sur l'icône « EXPORTER »

une fenêtre s'ouvre , dans laquelle vous devez choisir le dossier d'exportation par principe, <u>choisissez le même dossier</u>

automatiquement, PICASA <u>va créer un nouveau dossier portant le même nom et situé dans le</u> <u>dossier de photos.</u>

Cochez ; Redimensionner au format puis choisissez une taille de 640 pixels puis cliquez sur Exporter

Dans le dossier photos, vous avez toutes les photos originales et dans le sous dossier vous avez toutes les photos redimensionnées. (une fenêtre s'ouvre pour montrer que les photos ont été redimensionnées FERMEZ cette fenêtre )

# RENOMMER TOUTES VOS PHOTOS EN UNE SEULE OPERATION:

Ouvrez le Poste de Travail ou ORDINATEUR et cliquez dans le bon dossier où se trouvent vos photos transférées.

Cliquez sur AFFICHAGE et cliquez sur DETAILS

Toutes les photos rangées dans un dossier, ont un nom décidé par l'appareil photo (par exemple : P1001025.JPG )

On suppose que les photos qui sont dans le dossier sont concernées par le même lieu photographié

Cliquez sur la première photo pour la sélectionner puis, appuyez sur la touche SHIFT maintenez cliqué puis cliquez sur la dernière photo de la liste toutes les photos sont sélectionnées

faites un clic droit sur la première photo et cliquez sur RENOMMER tapez aussitôt un nom validez par la touche ENTREE toutes les photos se trouvent être renommées

si vous souhaitez annuler : tapez sur les touches CTRL et Z

#### ASTUCE CLASSEMENT

Vous pouvez classer dans un certain ordre toutes vos photos Cliquer droit sur une photo puis sur Renommer Taper la lettre A devant le nom du fichier Validez Tapez sur la touche F5 et votre fichier vient se reclasser Ne tapez pas le chiffre 1 car le chiffre 11 sera placé avant le chiffre 2

### LECON 2-05 PARTIE 2

A l'intérieur d'un dossier cliquez droit sur une image et vous aurez un maximum de renseignement techniques sur celle ci (dont le poids)

LANCER LE DIAPORAMA

Cliquez sur :

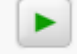

cette action vous permet de voir plein écran vos photos passez votre souris sur le bas de l'image et vous découvrez d'autres actions à faire

vous avez le ZOOM (très intéressant pour voir un détail de la photo) vous trouvez la flèche pour démarrer le diaporama vous pouvez choisir une TRANSITION entre chaque photo essayez PANORAMIQUE ET ZOOM en mettant 10 secondes d'affichage (bluffant) en cliquant sur Quitter vous revenez au niveau du Dossier en cliquant sur la flèche du milieu vous lancez le diaporama automatique en plein écran en respectant les transitions entre chaque image en cliquant sur les flèches droite ou gauche vous prenez la main sur le diaporama que vous faites défiler à votre rythme.

# CREATION D'UN ALBUM

En créant un ALBUM (totalement virtuel), vous pouvez prendre une ou plusieurs photos dans chaque DOSSIER où des photos ont été rangées et les rassembler dans cet album que vous venez de créer.

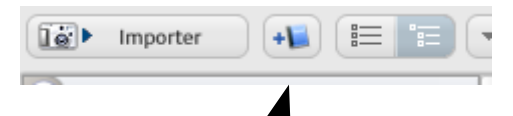

Pour créer un album il faut cliquer sur cet icône : /

Donnez lui un NOM et validez

En haut à gauche apparaît le nom de votre album avec 0 comme quantité d'images

Dans la fenêtre de PICASA cliquez sur une photo et déplacez là vers l'album.

Vous pouvez en déplacer plusieurs à la fois ou même en totalité en cliquant sur la première photo puis en tapant sur les touches CTRL et A

Cette phase terminée, double cliquez sur l'album pour l'ouvrir

L'album est constitué de X photos

vous pouvez déplacer une photo avant une autre ou après

Avant de lancer le diaporama, nous allons créer un montage photo et une image titre

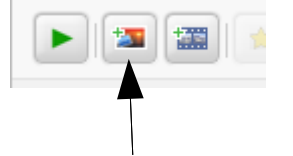

Cliquez sur l'icône <mark>« montage »</mark>

en cliquant sur « montage » Picasa assemble les photos dans un pelle-mêlle

en cliquant sur une photo, vous pouvez la déplacer et un clic droit permet de la supprimer <u>en garder que quatre</u>

en cliquant sur une photo, saisissez la poignée pour agrandir la photo ou la diminuer ou la tourner.

Vous pouvez faire chevaucher les photos

le fond est noir On peut mettre une photo en fond

Cliquez sur « PLUS » double cliquez sur une photo de votre choix dans n'importe quel dossier puis cliquez sur l'onglet MONTAGE glissez la photo qui va servir de fond dans le « montage » cliquez sur l'onglet « PARAMETRES » cliquez sur la photo et cochez : Utilisez une image (sous entendu pour le fond) cliquez droit sur cette image pour la supprimer

Pour le fond de votre montage il n'est pas nécessaire de mettre une photo entière, on peut mettre une petite partie de l'image, par exemple la mer en recadrant cette photo Cliquez sur « PLUS » double cliquez sur une photo de votre choix dans n'importe quel dossier puis à gauche cliquez sur RECADRER tracez un cadre de sélection avec la souris pour sélectionner une partie de l'image (mer ou ciel) validez votre choix (cela ne modifie pas la photo originale sur le disque dur) cliquez ensuite sur l'onglet MONTAGE et glissez cette photo recadrée dans le montage cliquez sur cette photo puis cliquez sur l'onglet PARAMETRES puis cliquez sur l'icône UTILISER L'ELEMENT SELECTIONNE

le fond de l'image prend en compte votre image recadrée

cliquez droit sur la photo qui a servi au fond d' écran pour la SUPPRIMER

c'est terminé, il suffit de cliquer sur « CREER UN MONTAGE »

METTRE UN TITRE SUR VOTRE PHOTO MONTAGE Le montage se crée sous forme de brouillon A gauche, vous avez une panoplie d'outils de retouches de photos et d'effets divers pour mettre un titre il suffit de cliquez sur l'icône ABC dans cette nouvelle fenêtre, vous avez à gauche divers paramètres puis au centre de l'image s'affiche un texte : il faut directement taper son titre qui prend alors la place du texte vous pouvez déplacer le cadre texte à l(endroit que vous voulez vous pouvez également tourner le texte à un angle choisi en cliquant à droite sur le point rouge vous pouvez agrandir à la fin, cliquer sur Appliquer puis cliquez ensuite sur RETOUR A LA PHOTOTHEQUE

Nota : créer un montage peut être valable également au sein même du diaporama si vous voulez mettre tout simplement deux photos à l'écran.

CREER UN FILM

Créer un film se fait soit à partir d'un album déjà constitué de X photos avec comme première photo un montage ou soit directement à partir d'un dossier

c'est cette option que nous allons prendre cliquez sur la première photo d'un dossier (sous entendu dans ce dossier vous avez préalablement classé les photos dans l'ordre que vous souhaitez qu'elles apparaissent) cliquez soit en haut ou en bas sur l'icône FILM La première image crée c'est le titre du film

<u>cliquez sur l'onglet DIAPOSITIVE</u> pour modifier le texte (caractères , taille et couleur) passez votre souris sur les types de caractères pour voir ceux ci s'afficher passez votre souris sur la couleur du texte et promener la pipette sur les couleurs et le résultat s'affichera en même temps idem pour la couleur du fond

<u>cliquez sur l'onglet CLIP</u>

cliquez sur PLUS pour ajouter toutes les photos du dossier cliquez sur la première photo et tapez sur les touches CTRL et A pour AJOUTER toutes les photos cliquez ensuite en haut sur l'onglet MOVIE MAKER pour revenir dans la conception du film

### cliquez sur l'onglet FILM (en haut)

(Piste audio : vous pouvez AJOUTER une musique au préalable enregistrée sur votre disque) choisissez un style de transition entre chaque image essayez avec PANORAMIQUE ET ZOOM mettre une durée sur les diapositives : mettre 4 secondes dimension : mettre 800 par 600 pour éviter que votre fichier film soit trop gros cocher : recadrage de la photo plein cadre pour éliminer les bandes noires lorsque vous avez une photo verticale cliquez sur 'CREER UNE VIDEO création du ficher (voir en bas la barre d'avancement) brouillon s'affiche à l'écran puis le film défile à l'écran si cela ne correspond pas à votre goût, vous pouvez cliquer en haut sur RETOUCHER LE FILM (Picasa affichera une fenêtre pour demander si la modification remplace l'ancien film)

si vous êtes d'accord : cliquez sur <u>EXPORTER LE CLIP</u>

PICASA donne automatiquement un nom au fichier en prenant tout simplement le nom du dossier où se trouvent les photos.

PICASA enregistre automatiquement le film par défaut

ouvrez le Poste de travail ou Ordinateur cliquez dans le dossier MES PHOTOS ou MES IMAGES sur le disque C : cliquez dans le dossier PICASA cliquez dans le dossier FILM le fichier (film) de trouve là au format WMV ce format est lisible par le logiciel WINDOWS MEDIA PLAYER et le logiciel VLC

vous pouvez le copier vers un autre dossier de votre choix ou sur la clé usb double cliquez sur ce fichier et votre film(diaporama) va s'ouvrir à l'écran le logiciel WINDOWS MEDIA PLAYER est en principe déjà installé dans la version de WINDOWS 7 et sous réserve dans la version de WINDOWS XP ( cela dépend de la date d'achat)

WINDOWS MEDIA PLAYER date de décembre 2002

si vous ne possédez pas ce logiciel sur votre PC vous pouvez facilement le télécharger (c'est gratuit)

sous google tapez : télécharger WINDOWS MEDIA PLAYER